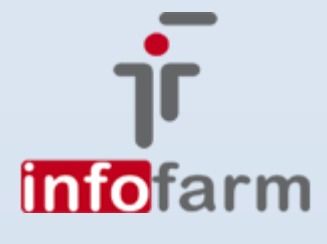

Nowoczesny interfejs, rozdzielenie funkcji obliczania i wyświetlania raportu, dostęp do dodatkowych warunków analizy poprzez interfejs www.

# Infofarm eRaporty

maj 2017

bogdan sypień

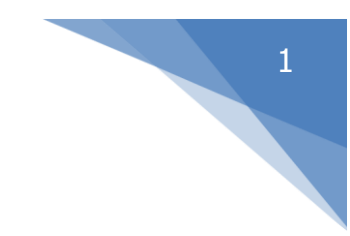

# Spis treści

| Wprowadzenie                     | .3 |
|----------------------------------|----|
| Zmiany w funkcji Analizy         | 3  |
| Okno logowania                   | .3 |
| Obsługa programu                 | .3 |
| Generowanie raportu              | .4 |
| Przeglądanie raportu             | .4 |
| Zapisanie raportu do pliku Excel | .5 |

## Wprowadzenie

Systematycznie zwiększająca się liczba osób korzystających z analiz on-line, stawia przed programem coraz większe wymagania, co do szybkości i wygody działania. Wychodząc naprzeciw tym potrzebom, ulepszyliśmy sposób działania funkcji **Analizy** w programie InfofarmPharmonia oraz opracowaliśmy nowy moduł udostępniający analizy w Internecie, o nazwie **Infofarm eRaporty**.

## Zmiany w funkcji Analizy

Zasadnicza zmiana w programie InfofarmPharmonia, w funkcji **Analizy**, polega na tym, że każdy unikalny raport, wygenerowany dla danej analizy jest pamiętany i jest dostępny. Unikalny, to taki, który dotyczy określonego przedziału czasu i określonych parametrów. Wygenerowane raporty, dla wybranej analizy widoczne są w zakładce o nazwie **Zapisane raporty**.

| - |                                        |                     |                        |                     |             |               |  |  |  |  |  |
|---|----------------------------------------|---------------------|------------------------|---------------------|-------------|---------------|--|--|--|--|--|
|   | III CBT - sprzedaż, okresy (BI) [1440] |                     |                        |                     |             |               |  |  |  |  |  |
|   | Na                                     | główek   Grupowanie | Widoczne pola Filtr/SQ | L Uprawnieni Zapisa | ine raporty |               |  |  |  |  |  |
|   |                                        | Data                | Dd                     | Do                  | Info        | Przygotował   |  |  |  |  |  |
| 1 |                                        | 2017-03-15 13:46:29 | 2016-12-01             | 2017-01-31          | Dodatkowe : | Administrator |  |  |  |  |  |
| l |                                        | 2017-03-15 14:09:53 | 2016-12-02             | 2017-01-31          | Dodatkowe : | Administrator |  |  |  |  |  |
| l |                                        | 2017-03-15 14:14:11 | 2016-12-02             | 2017-01-31          | Dodatkowe : | Administrator |  |  |  |  |  |
| l |                                        | 2017-03-20 12:23:21 | 2015-12-01             | 2017-01-31          | Dodatkowe : | Administrator |  |  |  |  |  |
| l |                                        | 2017-03-20 13:04:44 | 2010-12-30             | 2011-01-03          | Dodatkowe : | Administrator |  |  |  |  |  |
| l |                                        | 2017-03-21 13:21:28 | 2010-12-31             | 2011-01-01          | Dodatkowe : | Administrator |  |  |  |  |  |
| l |                                        | 2017-03-27 09:41:46 | 2017-12-31             | 2011-01-01          | Dodatkowe : | Administrator |  |  |  |  |  |
| l |                                        | 2017-04-19 17:01:35 | 2017-01-01             | 2017-01-31          | Dodatkowe : | Administrator |  |  |  |  |  |
| I |                                        | 2017-04-19 17:28:40 | 2017-01-01             | 2017-01-31          | Dodatkowe : | Administrator |  |  |  |  |  |
| I |                                        | 2017-04-21 14:18:31 | 2017-01-01             | 2017-01-31          | Dodatkowe : | Administrator |  |  |  |  |  |
| 1 |                                        | 2017-04-21 14:40:39 | 2017-01-01             | 2017-01-31          | Dodatkowe:  | Administrator |  |  |  |  |  |

Za każdym razem, gdy teraz wydamy programowi polecenie obliczenia danej analizy, program najpierw sprawdzi, czy taki raport już nie był policzony. Jeśli był, otworzy go natychmiast.

Najprościej, oczywiście, jest samemu sprawdzić w zakładce **Raporty**, czy takiego raportu już nie ma i jeśli jest, ustawić się na nim i wcisnąć guzik **Pokaż**.

Na analogicznych zasadach działa nowy program Infofarm eRaporty.

#### Okno logowania

Całkowitej zmianie ulega strona, jak się pojawia po wpisaniu adresu dostępowego. Nadto istnieje możliwość jej zmiany na indywidualnie zaprojektowaną stronę firmową.

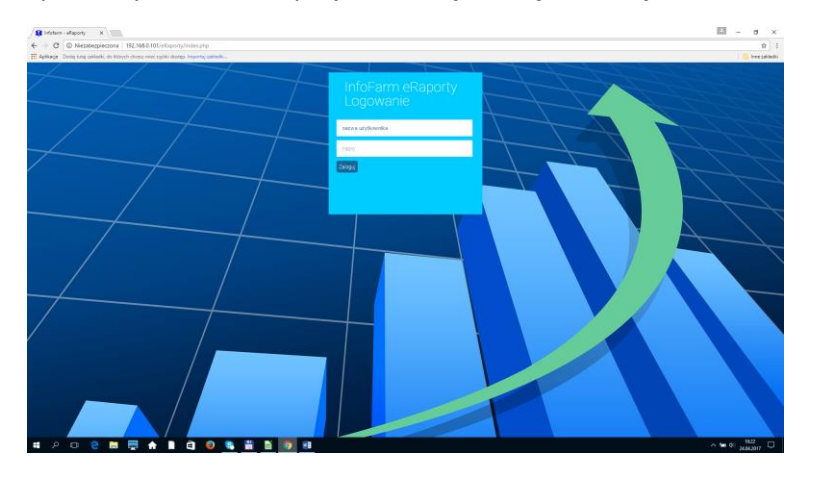

#### Obsługa programu

Zasadniczo zakres funkcjonalny programu nie ulega zmianie. Program, podobnie, jak poprzednia wersja, umożliwia w ramach posiadanych uprawnień:

• Generowanie raportu.

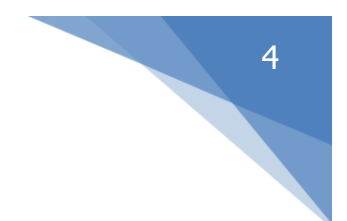

- Przeglądanie raportu.
- Zapisanie raportu do pliku Excel.

Po wpisaniu loginu i hasła, przechodzimy na stronę główną programu.

| Constrained Constrained                                                                                                    | Correnți rapo          |
|----------------------------------------------------------------------------------------------------|------------------------|
| Data Data <th< th=""><th>Gerený rapo</th></th<>                                                                                                    | Gerený rapo            |
| Data de la construit de la construit de                                                                                                    | Correnij rapo          |
| Data granget Data granget Data grangranget Data granget Data gran                                                                                                    | eiet Raport - Zapise v |
| Date propertiew Owned Owned Operating and the properties of the properties of the properis of the properties of the properties of the properties of the pr                                                                                                    | wiel Raport – Zapisz w |
| Open Data Oters de<br>Vene de<br>Vene de<br>Ven | well Raport - Zapisz k |
| Jan Jack Market Market Market Market   Jack Market Market Market Market   Jack Market Market Market Market   Jack Market Market Market Market   Jack Market Market Market Market   Jack Market Market Market Market   Jack Market Market Market Market   Jack Market Market Market Market   Jack Market Market Market Market   Jack Market Market Market Market   Jack Market Market Market Market   Jack Market Market Market Market   Jack Market Market Market Market   Jack Market Market Market Market   Jack Market Markt Markt Markt <td></td>                                                                                                    |                        |
| J2074-041 1248 J2074-041 Dottomer Adversaria   J2074-041 1248 J2074-041 Dottomer Adversaria   J2074-041 1248 J2074-041 Dottomer Adversaria   J2074-041 1248 J2074-01 Dottomer Adversaria   J2074-011 1248 J2074-01 Dottomer Adversaria   J2074-011 1248 J2074-01 Dottomer Adversaria   J2074-011 1248 J2074-01 Dottomer Adversaria   J2074-011 1248 J2074-01 Dottomer Adversaria   J2074-011 1248 J2074-01 Dottomer Adversaria                                                                                                    |                        |
| 2017-36-19 2017-36-19 2017-36-19 Defationer Ammendia   2017-36-19 2017-36-19 2017-36-19 Ammendia Ammendia   2017-36-19 2017-36-19 2017-36-19 Ammendia Ammendia   2017-36-19 2017-36-19 2017-36-19 Ammendia Ammendia   2017-36-19 2017-36-19 Polidheme Ammendia Ammendia   2017-36-19 2017-36-19 Polidheme Ammendia Ammendia   2017-36-19 2017-36-19 Polidheme Ammendia Ammendia   2017-36-19 2017-36-19 Polidheme Ammendia Ammendia   2017-36-19 2017-36-19 Polidheme Ammendia Ammendia                                                                                                    |                        |
| Join Georgia Database Adversaria   2017-04 0000 2017-04 0000 Memory Adversaria   2017-04 0000 2016-05 0000 Adversaria Adversaria   2017-04 0000 2016-05 0000 Adversaria Adversaria   2017-04 0000 2016-05 0000 Adversaria Adversaria   2017-04 0000 2016-05 0000 Adversaria Adversaria                                                                                                    |                        |
| 2017-03/7 Mail 2017-03/7 Mail 2017-03/7 Mail Adversaria   2017-03/7 Mail 2017-03/7 Mail Deddewer Adversaria   2017-03/7 Mail 2015-03 2117-03 Mail Adversaria   2017-03/7 Mail 2015-03 2117-03 Deddewer Adversaria   2017-03/7 Mail 2015-03 2117-03 Deddewer Adversaria                                                                                                    |                        |
| 201740-3213228 2010-1331 2011-041 Doddsteer Administrator   201740-32135044 2001-326 2010-102 Doddsteer Administrator   201740-32135044 2001-326 2010-102 Doddsteer Administrator                                                                                                    |                        |
| 2017-05-20 150.64 2010-12-03 2011-01-05 Doddkowe : Administrator                                                                                                    |                        |
| 2017/05/10 12:29:21 2015/15/01 2017/01/31 Politikoue - Administrator                                                                                                    |                        |
|                                                                                                    |                        |
| 2017-03-15 14:14:11 2016-13-02 2017-01-31 Dodukiowe : Administrator                                                                                                    |                        |
| 2017-03-15 14:09:53 2016-12-02 2017-01-31 Doddstowe : Administrator                                                                                                    |                        |
| 1 1 2 S SS 40 do story 1 Color spice 10 *                                                                                                    | anie od 1 do 10 z 11   |

Ekran podzielony jest na dwie części. Górna – gdzie dostępne są analizy do wyboru oraz dodatkowe warunki do wygenerowania raportu. Dolna – gdzie dostępne są już wygenerowane raporty.

W pierwszej kolejności wybieramy oczywiście analizę, która nas interesuje.

| / 🕷         | Infofarm - eRaporty 🛛 🗙                                         |                                         |                      |         |             |                         |
|-------------|-----------------------------------------------------------------|-----------------------------------------|----------------------|---------|-------------|-------------------------|
| ←           | → C ③ 192.168.0.10                                              | 1/eRaporty/index.php                    |                      |         |             |                         |
| <b>##</b> / | Aplikacje Dodaj tutaj zakładki,                                 | do których chcesz mieć szybki           | dostęp. Importuj zak | ładki   |             |                         |
| Ţ           | <mark>info</mark> farm                                          |                                         |                      |         |             |                         |
| rD          | ostępne raporty                                                 |                                         |                      |         |             |                         |
|             | III CBT - sprzedaż, okresy                                      | (BI)                                    |                      |         |             | Parametry raportu       |
|             | o oprzeuaz - ekspe<br>5 Średnia wartość<br>6. ZAKUPY i ZAMÓWIEN | aytorzy<br>paragonu wg personelu<br>IIA |                      | A hkiem |             | Data od :<br>2015-12-01 |
|             | 6 Dostawy bez zar                                               | nówień                                  |                      |         |             |                         |
|             | 6 Dostawy z zawy:                                               | żonymi cenami                           |                      |         |             |                         |
|             | 6 Pakietowe - brak                                              | dostawy                                 |                      |         | Opis        |                         |
| 1           | 6 Pakietowe - zaw                                               | yżone ceny dostaw                       |                      |         |             |                         |
|             | 6 Przesunięcia mię                                              | dzyapteczne sugestie                    |                      |         | Dodatkowe : |                         |
| L           | 0 Rejestr zamowie                                               | 2017-01-01                              | 2017-01              |         | Dodatkowe : |                         |
|             | 2017-04-19 17:01:35                                             | 2017-01-01                              | 2017-01-             | -31     | Dodatkowe : |                         |

Po wskazaniu interesującej analizy, możemy wykonać jedną z trzech operacji:

- Wygenerować raport.
- Wyświetlić raport.
- Zapisać raport w plik Excel.

#### Generowanie raportu

Funkcja generuj raport ( **Generuj raport** ), jest odpowiednikiem funkcji **Przygotuj** programu **InfofarmPharmonia**. Nowe możliwości, to możliwość wskazania klasyfikacji filtrującej poprzez interfejs przeglądarkowy oraz apteki, przy raportach przeznaczonych do analizy danych z jednej apteki.

#### Przeglądanie raportu

Zasadniczej zmianie jakościowej uległa funkcja przeglądania raportów poprzez przeglądarkę

2017-04-19 17:01:35

internetową. Wybieramy raport, z widocznych w dolnej części ekranu (

i wciskamy guzik Wyświetl Raport. Zostaniemy przekierowani do nowej zakładki przeglądarki internetowej. Na ekranie pojawi się komunikat o przygotowaniu raportu i pasek akcji.

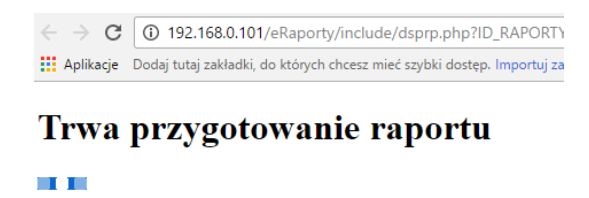

Po chwili na ekranie pojawi się raport.

| 0         | @ 192.1       |                  |                                                                                          |                      |                                      |                                                 |                                                            |                      |                      |                                                                                                    | 官                |
|-----------|---------------|------------------|------------------------------------------------------------------------------------------|----------------------|--------------------------------------|-------------------------------------------------|------------------------------------------------------------|----------------------|----------------------|----------------------------------------------------------------------------------------------------|------------------|
| Aphiage   | During \$1/16 | patiethi, on his | which change might politic days                                                          | and Trapping Luthon. |                                      |                                                 |                                                            |                      |                      |                                                                                                    | 🙁 brag jaka      |
| okaz 10 * | pozycji       |                  |                                                                                          |                      |                                      |                                                 |                                                            |                      |                      |                                                                                                    | Szokaj:          |
| spieks    | rek           | miesiar          | CBT                                                                                      | epakewanie           | ATCI                                 | ATC2                                            | ATC3                                                       | ATC4                 | producent            | nazwamiedzynarodowa_lub_złozona                                                                                                    | synonin_zbiorszy |
| 10021     | 2017          | 1                | *** Naupasowane                                                                          |                      |                                      |                                                 |                                                            |                      |                      |                                                                                                    |                  |
| 10021     | 2017          | 1                | IKC XTREME<br>TABL POWL 6<br>TABL                                                        | 6 TABL               | Przewód<br>pokarmowy i<br>meniholizm | Lelo venecninjece                               | Leki wznacziająca                                          |                      | COLFARM              | ASCORBIC ACED-CYSTEINE-FUMARIC<br>ACED-GLYCEME-NICOTEXAMIDE-PANAX<br>G RX EX-PANTOTHENE<br>ACED-REBORLAVIN-SODRUM<br>GLUTAMATE-SUCCINIC ACI |                  |
| 10021     | 2017          | 1                | 4FLEX SPORT<br>PROSZER<br>PLYN 30<br>TOREBEK 9.4.6                                       | 30 TOREBEK<br>9.4 G  | Układ<br>nujemowo-<br>ukadenowy      | Lela przecovzapałar<br>t<br>przeczeniekowyczna  | Nesterodowe leki<br>przeciwzajalne s<br>przeciwzenianyczne | lme                  | ICN POLFA<br>RZESZOW | COLLAGEN+LEVOCARNITINE                                                                                                    |                  |
| 10021     | 2017          | 1                | 75494 MASC<br>PROPOLISOWA<br>MASC 20 G                                                   | 29 G                 | Dematologa                           | Leks stosowane w<br>leczeniu ran i<br>owrawlaeń | Preparety<br>autoinisiyos                                  | Inte                 | FARMAPIA             |                                                                                                    |                  |
| 10021     | 2017          | 1                | 75495 MAŠĆ<br>PROPOLISOWA<br>MAŠĆ 30 G                                                   | 30 G                 | Dematologa                           | Leki atsorvane w<br>heczenie ran i<br>ovyzodzeń | Preparaty<br>mblina injuge                                 | lme                  | FARMAPIA             |                                                                                                    |                  |
| 19921     | 2017          | 1                | A-CERUMEN<br>SPRAY AEROZOL<br>40 ML                                                      | 40 ML                | Namady<br>tegeoks (                  | Lela oniogicate                                 | laar leks onologiczne                                      | Preparaty<br>oboyene | GILBERT              |                                                                                                    |                  |
| 10021     | 2017          | i                | A-DERMA<br>PEAUX<br>ATORQUES -<br>EXONÉGA BAIN<br>TRAITANT AUX<br>OMEGA 6 PLVN<br>250 ML | 250 ML               | Rôme                                 | Pozostele produkty<br>metempentyczna            | Pozostałe produkty<br>zastrzycułyczne                      | Kouneyki             | DUCRAY               |                                                                                                    |                  |
| 10021     | 2017          | 1                | A-PECTUS<br>CREAM KREM 15                                                                | 15 ML                | Rotar                                | Przostałe produkty                              | Pozostałe produkry                                         | Kountyki             | KOSMED               |                                                                                                    |                  |

Tu mamy następujące możliwości:

• Możemy określić ilość wyświetlanych wierszy (

Pokaż 10 🔻 pozycji

).

• Możemy ograniczyć widok do pozycji, w których występuje wpisany ciąg znaków

| Szukaj: | ,  |
|---------|----|
| (       | ). |

Nie musimy zamykać zakładki by wyświetlić inny, kolejny raport! Istnieje możliwość rozdzielenia operacji generowania (obliczania) raportu i wyświetlania. Generowanie może być wykonane z poziomu programu InfofarmPharmonia.

#### Zapisanie raportu do pliku Excel

Wciskamy Zapisz w Excel . W lewym dolnym rogu pojawi się komunikat ..... Po chwili pojawi się sam plik.

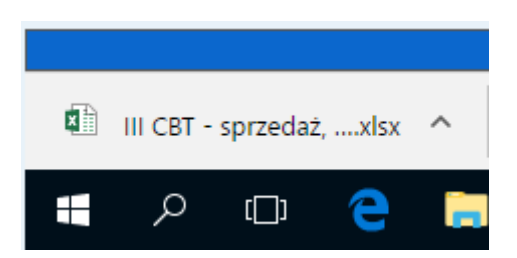

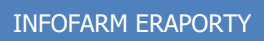